## Adobe Produkte unter MacOS Mojave oder Catalina installieren

Nachdem der Antrag für die gewünschten Adobe Produkte beim RRZ gestellt und diese bereit gestellt wurde, kann die Installation der Produkte losgehen.

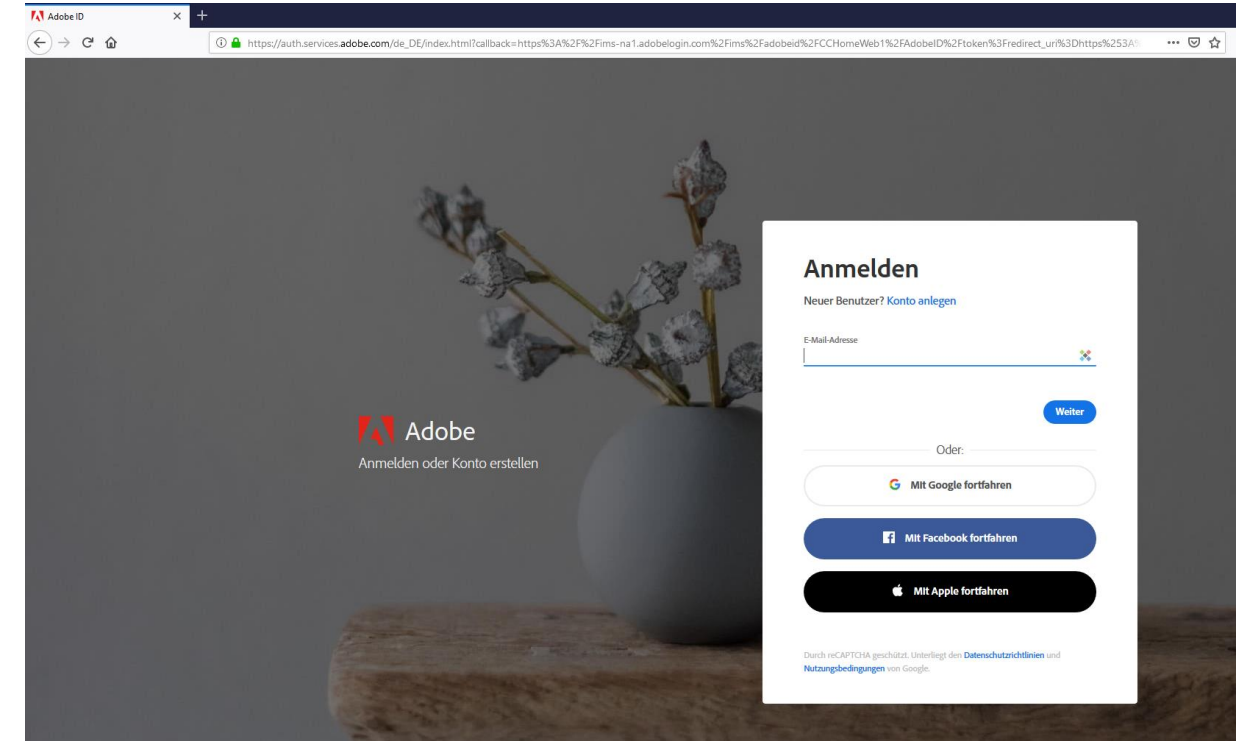

1. Login mit der Uni-Emailadresse unter https://creativecloud.adobe.com

2. Nun öffnet sich die UHH-LOGIN Seite in der Sie bitte Ihre Benutzerkennung und das dazugehörige Passwort eingeben.

| Login : Universität Hamburg 🛛 🗙              | +                                                                                                    |                                                                                                    |
|----------------------------------------------|----------------------------------------------------------------------------------------------------|----------------------------------------------------------------------------------------------------|
| $\leftarrow \rightarrow$ C $\textcircled{a}$ | ① ▲ https://login.uni-hamburg.de/idp/profile/SAML2/POST/SSO?execution=e2s1                                    |                                                                                                    |
|                                              |                                                                                                    | STINE Sitemap                                                                                                    |
|                                              | Der Forschung i der Lehre i der Bildung                                                                       |                                                                                                    |
|                                              | UHH-LOGIN                                                                                                    |                                                                                                    |
|                                              | ihre Benutzerkennung, z.B. BAO1234                                                                            | <b>Login-Hinweis</b><br>Das UHH-Login ermöglicht Ihnen den Zugang zu unter anderem folgenden Diensten:                                                                                                    |
|                                              | Passwort                                                                                                    | <ul> <li>KUS-Portal (Intranet)<br/>Das KUS bietet Beschäftigten der Universität Informationen und Formulare zu allen<br/>Leistungen der Universitätsverwaltung. Den öffentlich zugänglichen Bereich der<br/>Verwaltung finden Sie <u>hier.</u></li> <li>SharePoint</li> </ul>                                |
|                                              | Öffentlicher PC                                                                                               | 3 Sie mussen sich nur einma am Rag anneuerie und na ine bereise nuclear zu kommen (angre ager<br>on) Zur Authentifizierung wird die Software Shibblehet genutzt. Bitte beachten Sie, dass bei der Anmeldung von einem öffentlich zugänglichen Computer be-<br>stimmte Funktionen nicht zur Verfügung stehen. |
|                                              | Einwilligung viderrufen  Uosche die frühere Einwilligung zur Weitergabe ihrer informationen an diesen Dienst. |                                                                                                    |
|                                              | LOGIN                                                                                                    |                                                                                                    |
|                                              | Kennung oder Passwort vergessen?<br>Benutzerkennung beantragen?                                               |                                                                                                    |
|                                              | >> Zurück zur Startseite der Universität                                                                      |                                                                                                    |

3. In dem neuen Fenster muss nun im rechten Teil Creative Cloud-Applikation installieren ausgewählt werden.

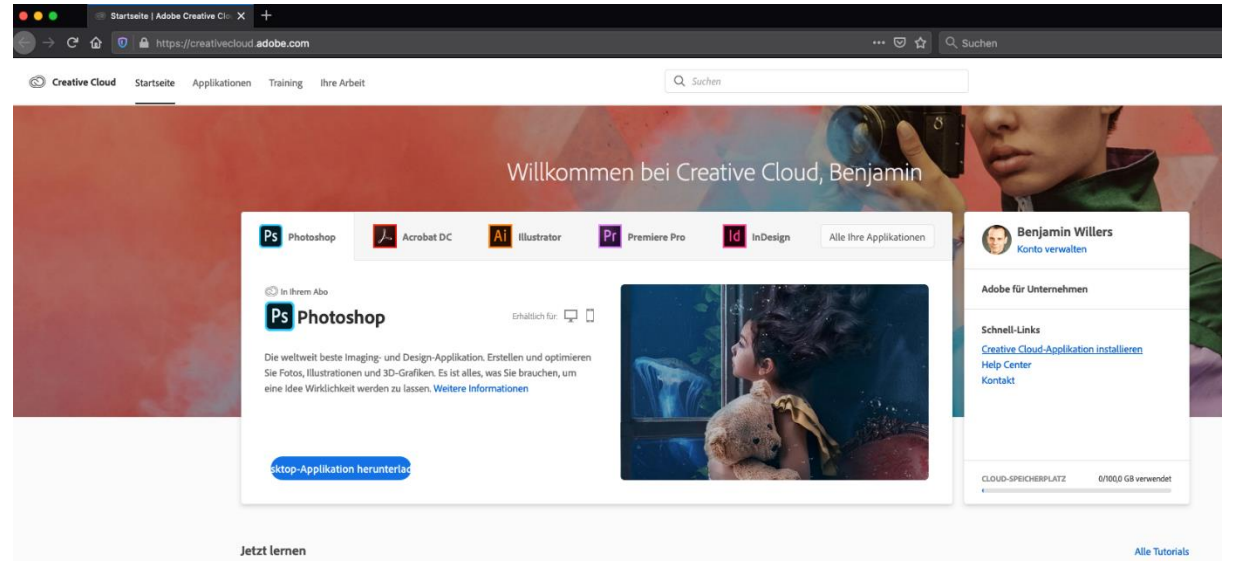

4. Nach dem nun erfolgten Download, muss dieser geöffnet werden und dann hier "Creative Cloud Installer.app" mit einem Doppelklick gestartet werden.

| 🔴 🕘 🗧 Creative Cloud Installer                                             |  |  |  |  |  |
|----------------------------------------------------------------------------|--|--|--|--|--|
| Creative Cloud Installer<br>Creative Cloud<br>Double click icon to install |  |  |  |  |  |
| Creative Cloud Installer.app                                               |  |  |  |  |  |
| 🛁 Creative Cloud Installer > 🥺 Creative Cloud Installer.app                |  |  |  |  |  |

5. Nach der Installation muss nun über das Launchpad oder über den Finder unter Programme das Programm **Creative Cloud** gestartet werden.

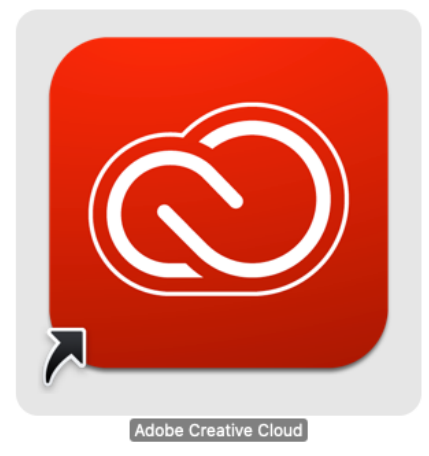

6. In dem nun geöffneten Programm "Adobe Creative Cloud" können hier nun die Programme auf die Sie durch den Software-Antrag beim RRZ berechtigt wurden, installiert werden. Z. B. "Acrobat DC", "Premiere Pro", etc.

| Creative Cloud Datei Bearbe | eiten Fenster Hilfe                        |                                         | Q. Suchen                                  |                                                       | (a) (b) (a) (c) (c) (c) (c) (c) (c) (c) (c) (c) (c              | \$ 82 % [ <del>/</del> ] Sa. 09:30 |
|-----------------------------|--------------------------------------------|-----------------------------------------|--------------------------------------------|-------------------------------------------------------|-----------------------------------------------------------------|------------------------------------|
| PLIKATIONEN                 | Alle Applikationen                         |                                         | 🖵 Desktop [                                | Mobil 🔲 Web                                           |                                                                 |                                    |
| Alle Applikationen          |                                            |                                         |                                            |                                                       |                                                                 |                                    |
| Update                      |                                            | 152                                     |                                            |                                                       |                                                                 |                                    |
| TEGORIEN                    | Willkomme                                  | en bei Creative Cloud                   |                                            |                                                       | Unser Engagement                                                |                                    |
| Fotografie                  | Suchen und aktu                            | ualisieren Sie Ihre Adobe-Applikationen |                                            |                                                       | Mittenilung an die Adobe-Community                              |                                    |
| Gestaltung und Layout       | Bibliotheken und                           | d vieles mehr.                          |                                            | $\sim$ $       $                                      | anlässlich COVID-19                                             |                                    |
| Video und Animation         | Weitere Info                               | ormationen                              |                                            |                                                       | Weitere Informationen                                           |                                    |
| Illustration                |                                            |                                         |                                            |                                                       |                                                                 |                                    |
| UI/UX                       |                                            |                                         |                                            |                                                       |                                                                 |                                    |
| Acrobat und PDF             | Installiert                                |                                         |                                            |                                                       |                                                                 |                                    |
| 3D und AR                   | Acrobat [                                  |                                         | Acrobat XI v 1100                          | Pr. Premiere Pro                                      | 1                                                               |                                    |
| Soziale Medien              | Die umfassende PD                          | DF-Lösung für eine mobile.              |                                            | Fertige Filme und Videos bearbeiten und               | r                                                               |                                    |
| Beta-Applikationen          | vernetzte Welt.                            |                                         |                                            | gestalten                                             |                                                                 |                                    |
|                             |                                            | Öffnen) ····                            | 🕥 Aktuell 🚥                                | Öffnen -                                              |                                                                 |                                    |
| OURCENLINKS                 |                                            |                                         |                                            |                                                       |                                                                 |                                    |
| Stock                       | In Ihrem Abo verfü                         | lgbar                                   |                                            |                                                       |                                                                 |                                    |
|                             |                                            |                                         |                                            |                                                       |                                                                 |                                    |
| senance                     | Ps Photosho                                | yp 🖵 🗌 🥂                                | Illustrator 🖵                              | ld InDesign                                           | D XD XD 🖵                                                       | 0                                  |
| lutoriais                   | Erstellen Sie überal<br>Fotos und Kreation | il fantästische Grafiken, Gesta<br>sen  | Iten Sie tolle Illustrationen und Grafiken | Gestalten und veröffentlichen Sie elegante<br>Layouts | Design von User Experiences,<br>Prototyperstellung und Freigabe |                                    |
| Support-Community           |                                            |                                         | (                                          |                                                       | (                                                               |                                    |
|                             |                                            | Installieren ***                        | (Installieren) ····                        | Installieren                                          |                                                                 |                                    |
|                             | Lr Lightroor                               |                                         | Premiere Rush 🖵 🗍                          | Ae After Effects                                      | Br Bridge                                                       | <b>P</b>                           |
|                             | Der doudbasierte F                         | Fotodienst Onlin<br>teiler              | e-Videos an jedem Ort erstellen und        | Branchenführende Animationen und visuelle<br>Effekte. | Alle kreativen Elemente an einem zentralen<br>Ort               | 1                                  |
|                             |                                            |                                         | $\frown$                                   | $\frown$                                              |                                                                 |                                    |

Einfach das gewünschte Programm auswählen und hier auf Installieren klicken.